# ! "#\$%&' () \*+,-+)". #. \$,/.0#"1.2+.&, 34567,

ALLE.

Collaboration and Communication - Instructor Guide

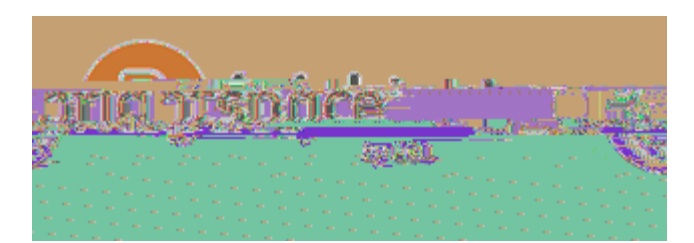

## 81. &+. &',

 İ

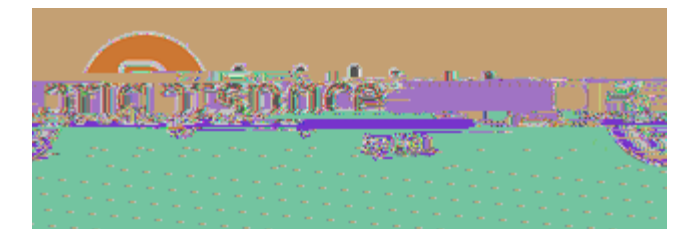

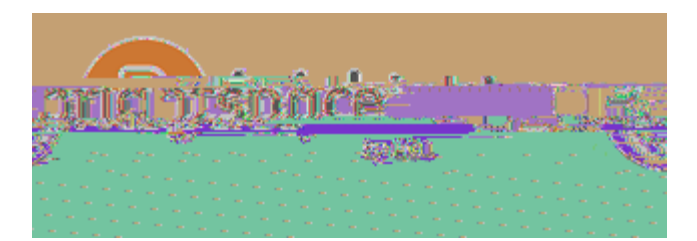

İ

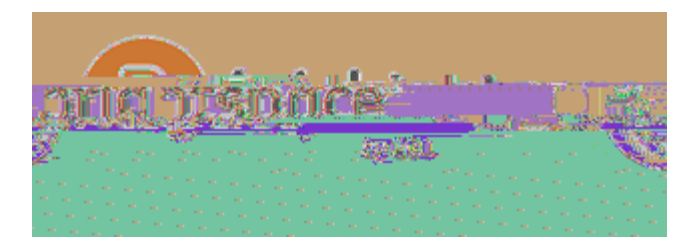

İ

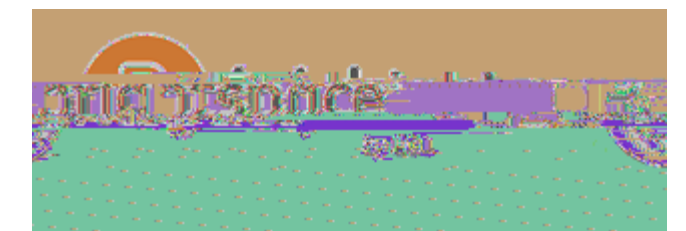

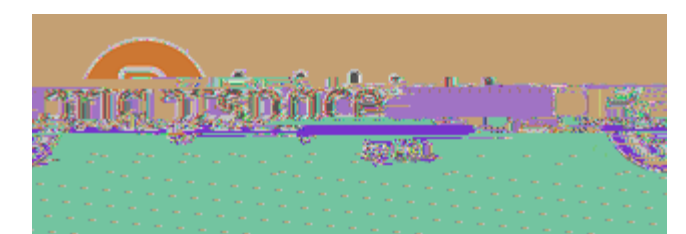

ļ

## **! =1\$**, 8"+)&+,),>=1\$,

- &L!3PE0
- 3PEO!QGHRN
- 3PEO!4CDH

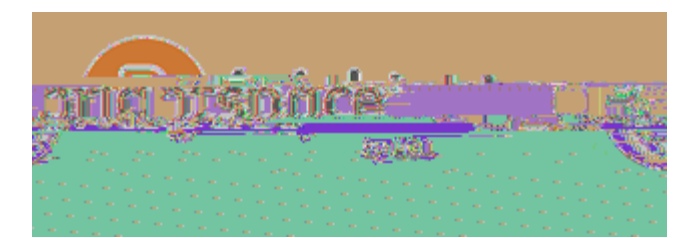

. AHHCFOD

| . AHHCFO | " ADRKCSHCE F |
|----------|---------------|
|          |               |
|          |               |
|          |               |

Ö

ļ

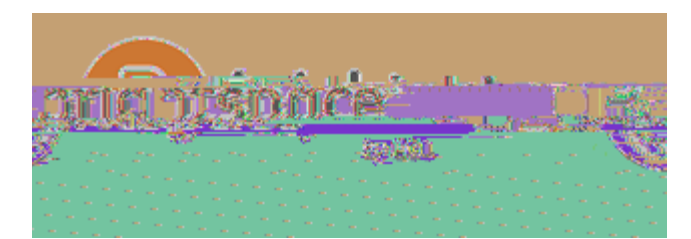

' FHKL!'' GHA

ļ

(ET

. GBA

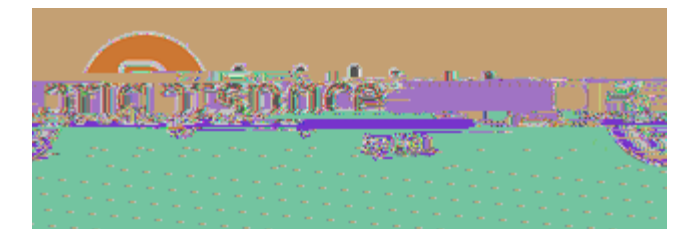

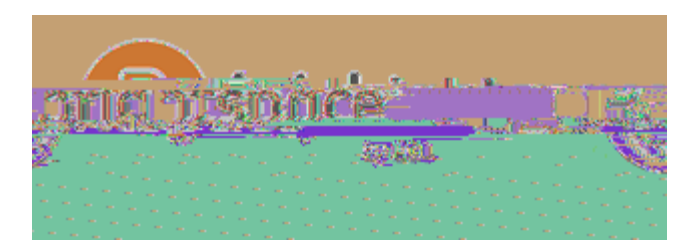

ļ

- - . GBA

## I ).)\$+,\*%)&,%#"&1"<,

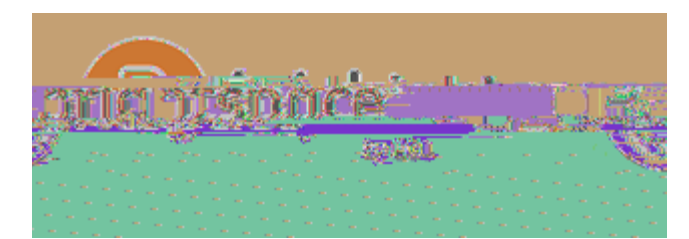

, AFAKGP!\$NGH

\$KAGHA

8"+)&+,),(+"1.)=,\*%)&,

ļ

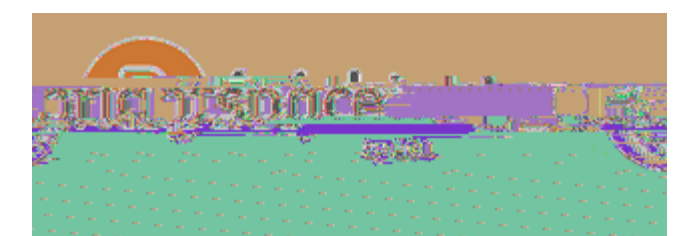

. AFW!' FKEPPJ AFH!AJ GCP

ļ

'FKEPP

/. "1=,: '+"',E"12,),KLK,1",8G@,E#=+,

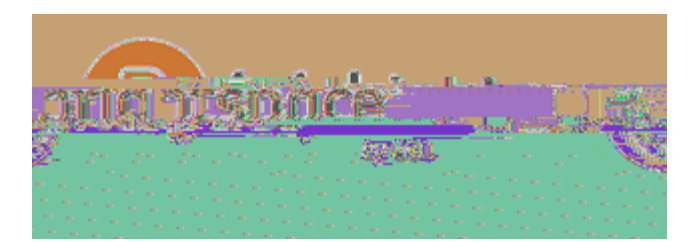

### $? \ll 1, "+, \& > ", #2(1"\&) . \&, #. , \& +, 8=) " = #" \&, \& 11=P,$

ļ

### $G+\&,A\%\#^*\%,\&) > ",) ((+)",\#, ,8=)""=\#"\&,$ $\blacksquare$ spgddpcdh

\$PGDDPCDH

. AHHCFOD

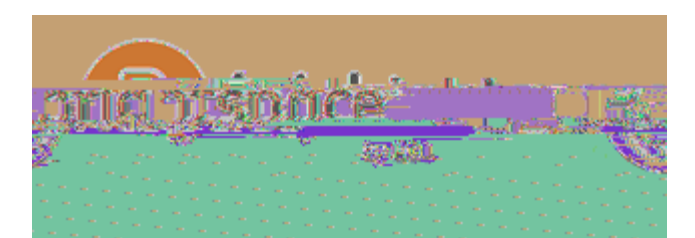

8"+)&+,),B**#**'\*:''**#**1.,&1(**#**\*,

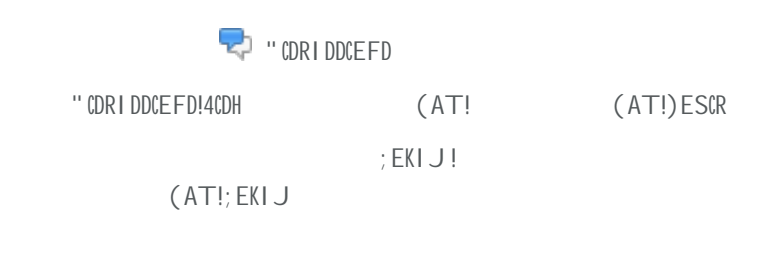

ļ

. GBA!GFW!\$PEDA

8"+)&+,),B#'\*:''#1.,&%"+)B,

.HGKH!G!(AT!)NKAGW

• =CF!) NKAGW

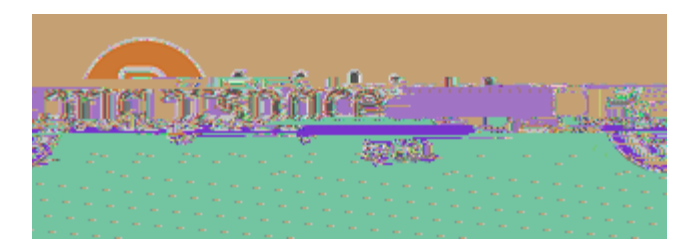

=EDH

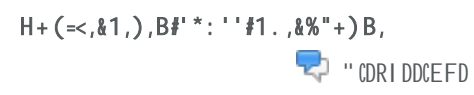

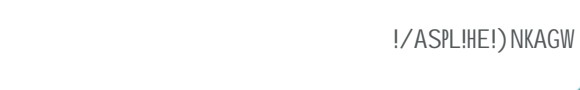

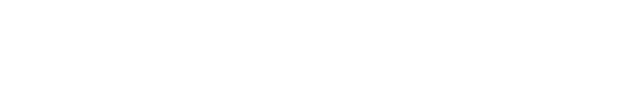

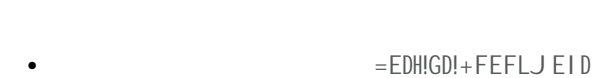

- +HHGRNJ AFHD

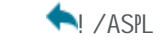

+WW!EKCOCFGP!SEDH!HA[H

ļ

. I VDRKCVA!HE!HNCD!HNKAGW1

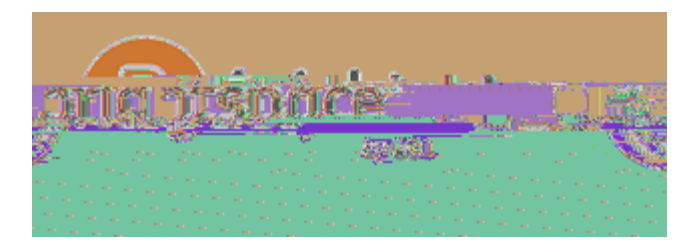

 ļ

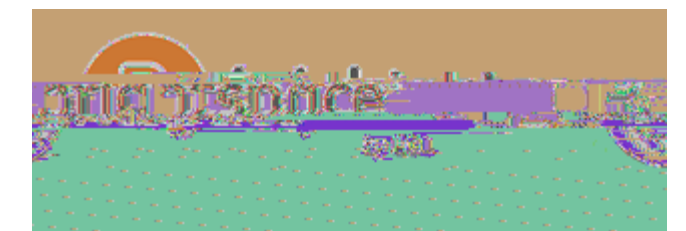

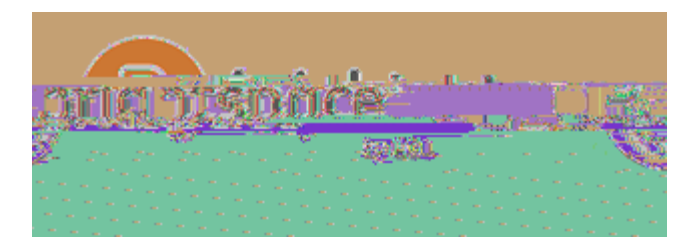

 $C > 1: \&, 21B + ") \& + B, B \sharp' *: '' \sharp 1., \& 1 (\sharp *',$ 

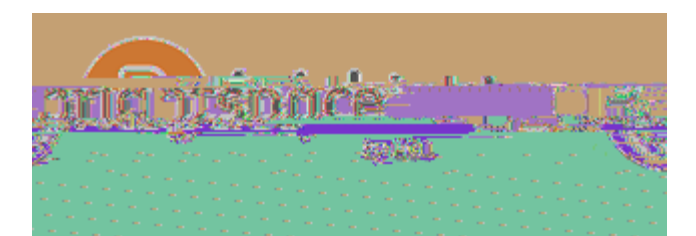

# $$\begin{split} C^{**} + {}^{**} \#. \ \$, B \# \ *: {}^{**} \#1. \ , \\ C^{**} + {}^{**} 2 + . \ \&, 2 + \& \%1B^{*}, )0) {}^{\sharp=} > = +, E1^{*}, ), B {}^{\sharp*} *: {}^{*} {}^{\sharp1.}, \end{split}$$

| \$GPRIPGHCEF!JAHNEW | "ANCFCHCEF |
|---------------------|------------|
|                     |            |
|                     |            |
|                     |            |
|                     |            |

ļ

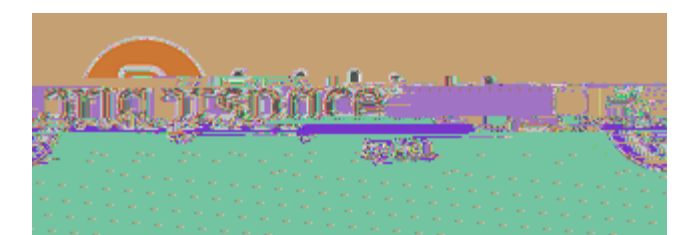

(AT!, KGWA!-HAJ

- . REKA!#1 H!#M!
- ► +WW!/I VKCR!

, KGWA!-HAJ

\$KAGHA!/IVKCR!CF!(AT!QCFWET

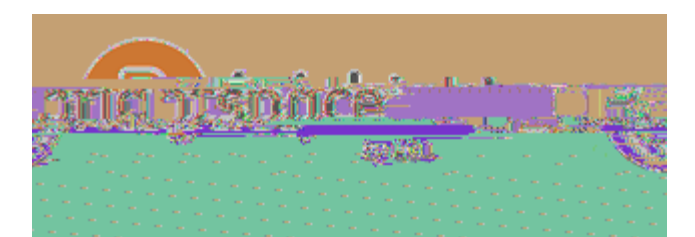

=EDH!. REKA

- ) ESCR!. REKA
- #BAKGPP!. REKA
   . REKA \$PAGK!#BAKKCWA )ESCR!. REKA
  - , AFAKGP!; AAWVGRU
  - = I VPCDN!DREKA!EF!DGBA
    - , AFAKGP!; AAWVGRU

. GBA!GFW!\$PEDA

#### C''#\$.,'\*1"+',&1,:'+"',E"12,&%+,C''+'',K1(#\*,()\$+,

+DDADD!)ESCR

+DDADD!)ESCR

ļ

)ESCR!

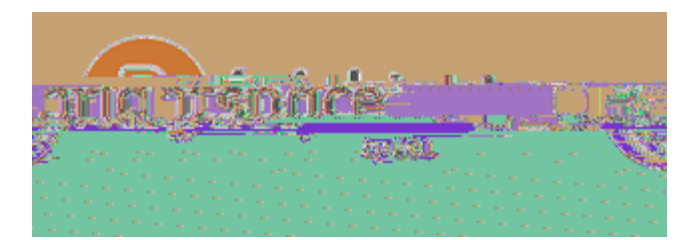

•

!, AFAKGP!; AAWVGRU

= I VPCDN!DREKA!EF!DGBA

, AFAKGP!; AAWVGRU

ļ

-#.0,),B#'\*:''#1.,)''+''2+.&,&1,),\$")B+,#&+2,

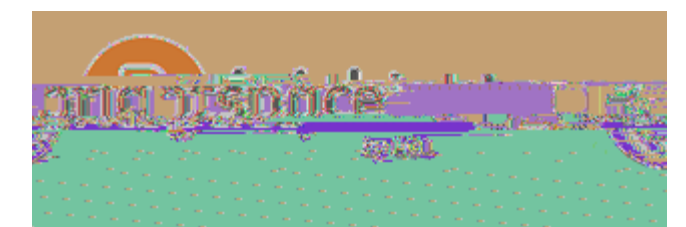

√! ' WCH!) ESCR

#VdARHCBAD! +DDADDJ AFH

. APARH!/I VKCR!

🕂 +WW!

ļ

\$KCHAKCG!

\$KAGHA!/IVKCR!CF!(AT!QCFWET

) NA!GRHCBCHL!CD!KAeI CKAW!HE!REJ SPAHA!PAGKFCFO!EVdARHCBA1! ) NKADNEPW!

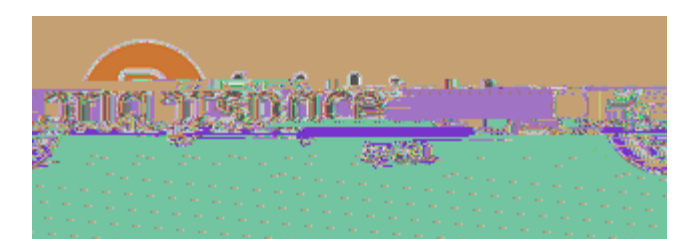

## <mark>/2)#=,</mark> /2)#=,10+"0#+A,

9#")>=+,<1: ",\*1: ""+,)BB"+",>110,

ļ

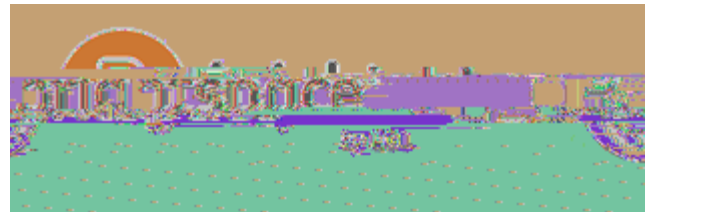

! + "&, (") \* & # \* + ", E1", " + && #. \$,: (, \$"1: (",

Q"1: (',

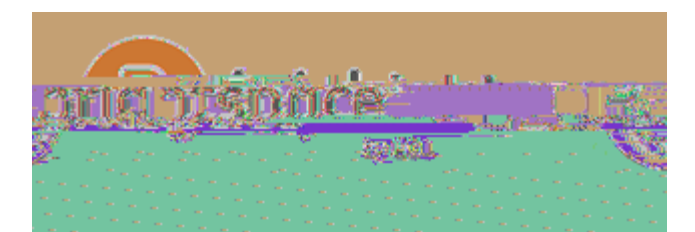

## ! + &, (") & # + E1", \$"1: (, +. "1=2+. &,

'FKEPPJAFH!)LSA f!EM, KEISD! !(IJVAK!EM!, KEISD +IHEgAFKEPP!FAT!IDAKD! /GFWEJC^A!IDAKD!CF!OKEISD! İ

. AH! I S!WCDRI DDCEF!GKAGD!

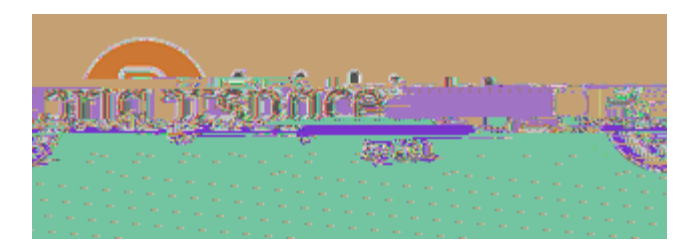

8"+)&+,),\$"1: (,

淃 , KEISD

&GFGOA!, KEISD!

XCAT!\$GHAOEKCAD

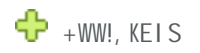

ļ

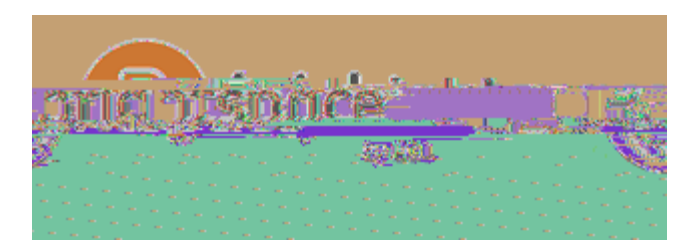

## Q"1: (,+. "1=2+. &,&<(+',

' FKEPPJ AFH!) LSA!#SHCEF

" ADRKCSHCEF

ļ

f!EM!, KEISD!h!

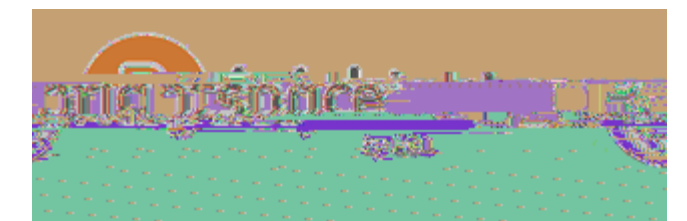

' FKEPP!%DAKD

İ

f!EM!, KEISD

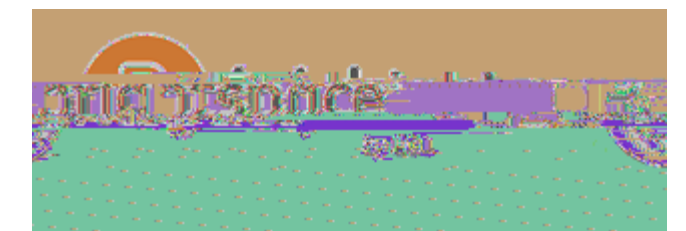

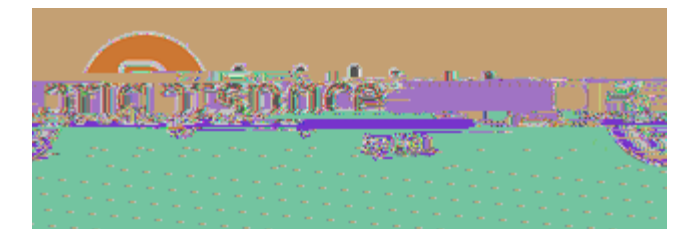

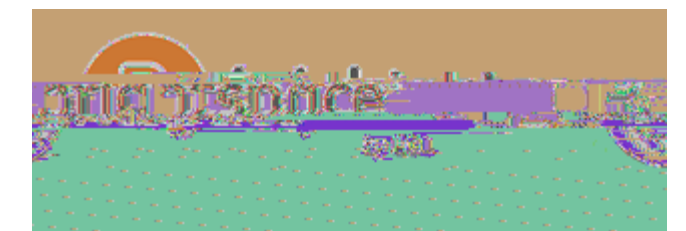

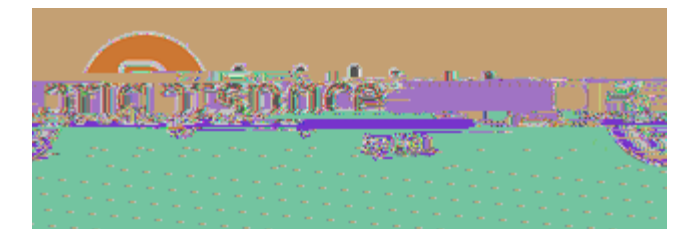

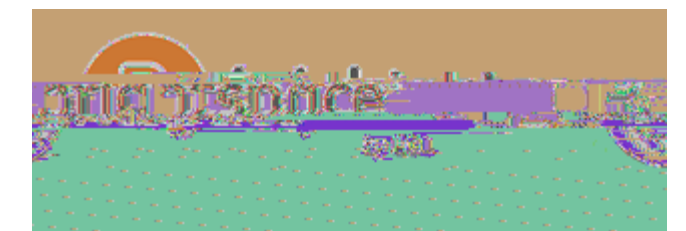

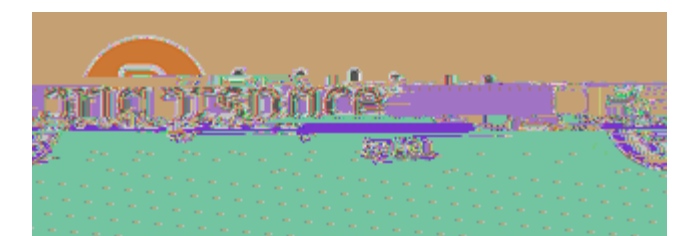

### G+"#1.",>)"#\*", ?%)&,#',),'+)&#.\$,\*%)"&,'+''#1.P,

ļ

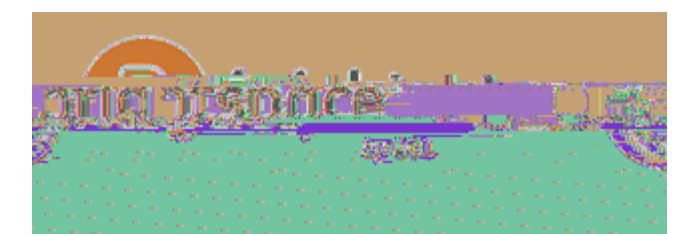

8"+)&+,),'+''#1.,#.,'+)&#.\$,\*%)"&, 3AMEKA!LEI!VAOCFj \$KAGHA!G!\$NGKH

. GBA! C / AMKADN!. AGHCFO!\$NGKH!4CDH!

İ

\$KAGHA!' BAFH

\$KAGHA

K")\*0,'+''#1.,)&&+.B).\*+,).B,()"&#\*#()&#1.,

. AGHCFO!\$NGKH

=KADAFH
+VDAFH!
%FA[RI DAW!+VDAFRA
[RI DAW!+VDAFRA
4ADD!
&EKA!

+WW!\$EJ J AFH

C. . 1: . \*+2+. &',

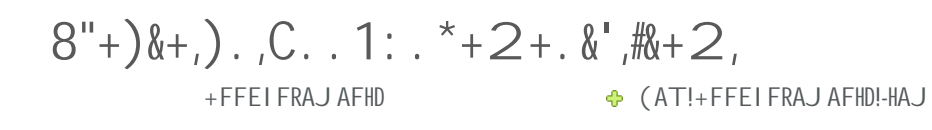

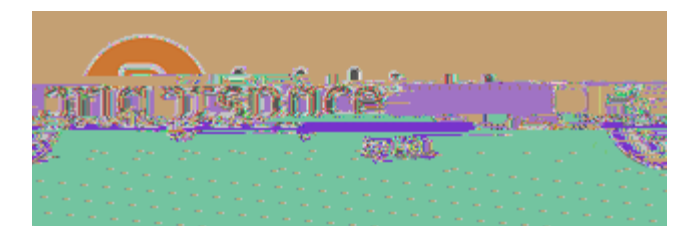

+PTGLD!DNET!DHGKH!WGHA

+FFEIFRAJAFHD

ļ

. HGKH!" GHA ' FW!" GHA

. HGKH!" GHA +FFEI FRAJ AFHD

+FFEI FRAJ AFHD

CHAJ !VGDAW!EF!AFW!WGHA

/AJ EBA!+FFEI FRAJ AFHD!

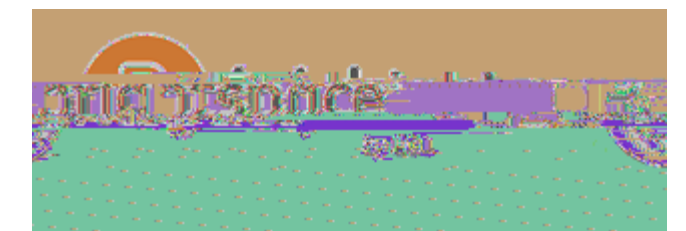

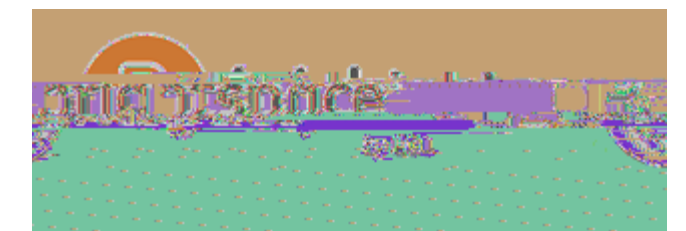

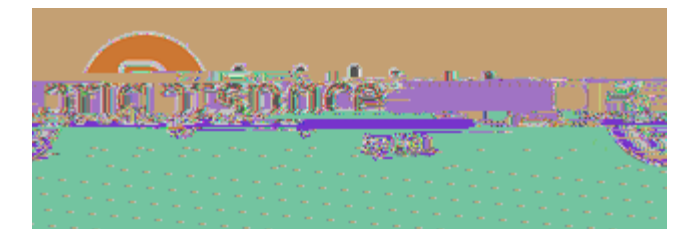

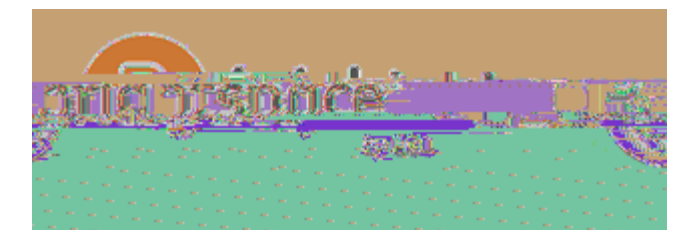

## C>1: &,9W-,